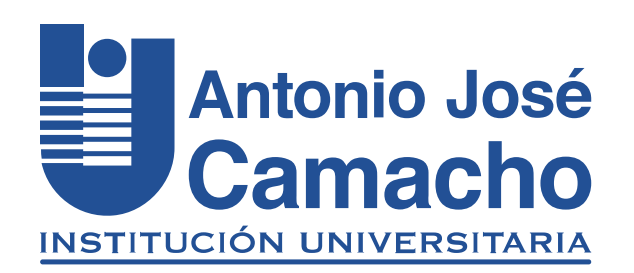

#### GUÍA PARA Cancelación de asignaturas

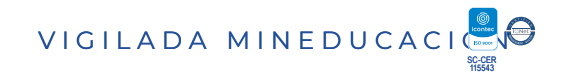

# Paso 1 Ingresa a la plataforma Academusoft Mi Campus

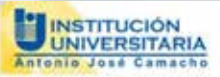

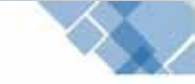

igresar

Estudiantes nuevos de las Metodologías Presencial y Distancia: Recuerden que la contraseña para ingresar a su Campus TI, por primera vez, es el mismo nombre de Usuario.

| Usuario | pepitoperez  | Contraseña   |               |   |
|---------|--------------|--------------|---------------|---|
|         | Recordar Con | traseña Reco | ordar Usuario | 1 |

# Digite sus credenciales

#### Selecciona estudiante, icono Académico Estudiante.

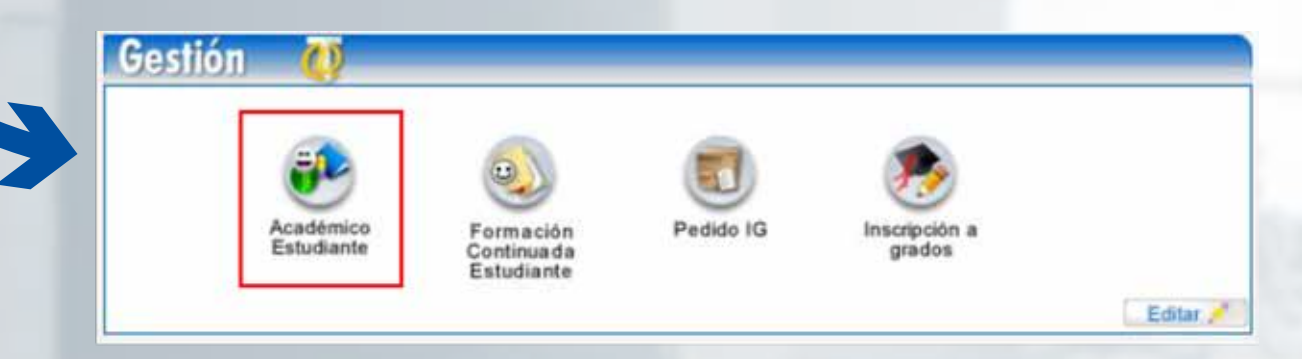

# Haz Clic en la opción Cancelar Materia

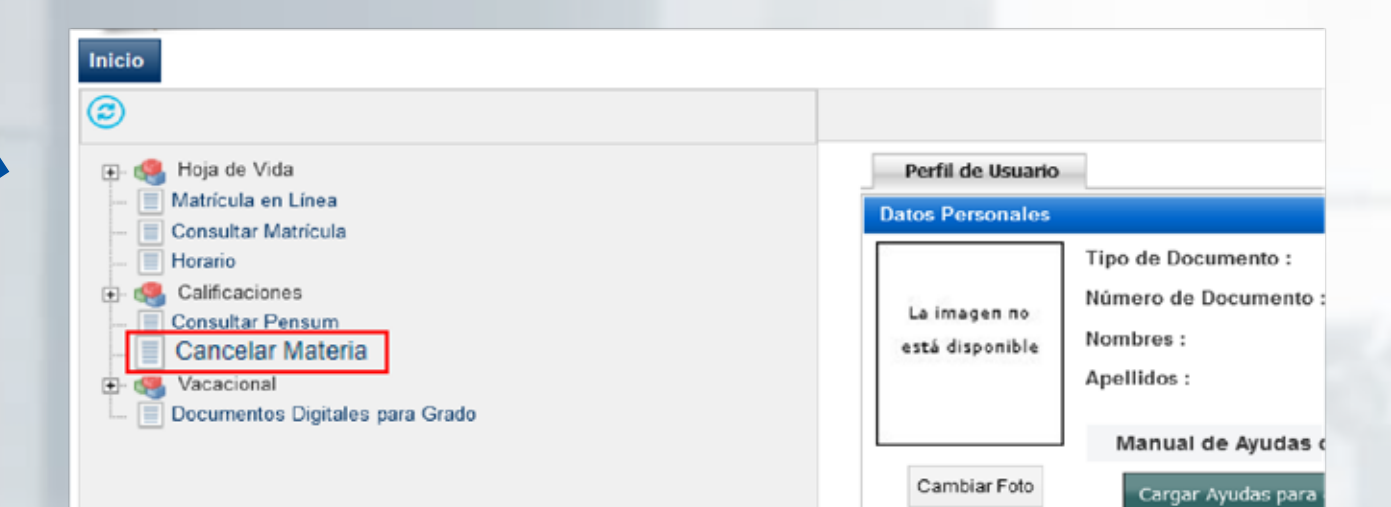

## Aparece el programa al cual estas adscrito. Haz clic en el botón de Continuar

| Cancelar Asignatura |                                 |           |  |  |  |  |
|---------------------|---------------------------------|-----------|--|--|--|--|
| Identificación      | Nombre                          |           |  |  |  |  |
|                     |                                 |           |  |  |  |  |
|                     | Programas                       |           |  |  |  |  |
|                     | INGENIERÍA ELECTRÓNICA FRANJA 🗸 |           |  |  |  |  |
|                     |                                 | Continuar |  |  |  |  |

# Selecciona el Objeto de Cancelación.

| identicasie Borrire                                 |                  |  |  |  |
|-----------------------------------------------------|------------------|--|--|--|
|                                                     |                  |  |  |  |
| Pogana                                              | Fwinas           |  |  |  |
| INGENERÄ-ELECTRÖNICA                                | 3                |  |  |  |
| Otjato de Cancelación Tipo Cancelación              | Tipo Cancelación |  |  |  |
| SITUACIONES DE INDOLE PERSONAL                      |                  |  |  |  |
| Asignaticas Mathematicas                            |                  |  |  |  |
| CAVBIO DE DOMOLIJO<br>Didge 2<br>CAVBIO DE DOMOLIJO | Penderación      |  |  |  |
| CANCELATION CAVERO JORNADA O PROGRAMA 101 1         | 3                |  |  |  |
| O IALECDO 342 S                                     | 3                |  |  |  |
| O FAUTA RECURSOS ECONOMICOS 142 5                   |                  |  |  |  |
| O SITUACORES DE REDICE PERSONAL 442 S               |                  |  |  |  |
| 0 08012100 CALCULO VECTORIAL 8442 8                 | 1                |  |  |  |
| Total Pondersid fin Académics                       | 18               |  |  |  |
|                                                     |                  |  |  |  |
| *                                                   |                  |  |  |  |
| Cancelar                                            |                  |  |  |  |

#### **Selecciona** la materia a cancelar

Luego hago clic en el botón de

#### **Cancelar** Materia

| Cancelar Asignatura                |                                |                 |                                      |          |                     |             |    |
|------------------------------------|--------------------------------|-----------------|--------------------------------------|----------|---------------------|-------------|----|
| Identificación                     |                                |                 | Nembra                               |          |                     |             |    |
|                                    |                                |                 |                                      |          |                     |             |    |
|                                    |                                | Programa        | aplicaciones.uniajc.edu.co dice      |          |                     | Período     |    |
|                                    |                                | INGENIERÍA ELEC | ¿Está seguro de cancelar la materia? |          |                     | 4           |    |
| Objeto de Cancelación              |                                | 1               |                                      | 6        |                     |             |    |
|                                    | SITUACIONES DE INDOLE PERSONAI | L v             | Aceptar Cancelar                     |          |                     |             |    |
|                                    |                                |                 |                                      | C        |                     |             |    |
|                                    | Céclige Asignatura             | ,               | iombre                               | Grupo    | Cancelable          | Ponderación |    |
| CB014016 CONSTITUCIÓN Y CIUDADANIA |                                |                 |                                      | 801      | SÍ                  |             | 2  |
| C CB015101 FÍSICAL                 |                                |                 | 342                                  | Sí       |                     | 3           |    |
| 0                                  | O FI302402 ELECTRÓNICA DIGITAL |                 |                                      | 442      | Bí                  |             | 4  |
| 0                                  | O FI302301 CIRCUITOS AC        |                 |                                      | 442      | Sí                  |             | 4  |
| O CB012106 C4LCULO VECTORIAL       |                                |                 | 8442                                 | Sí       |                     | 3           |    |
|                                    |                                |                 |                                      | Total Po | nderación Académica |             | 16 |

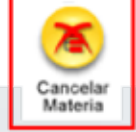

Da clic en **Aceptar** para terminar el proceso.

**Consulta** mi matricula, para verificar si efectivamente se realizó la cancelación de la materia.

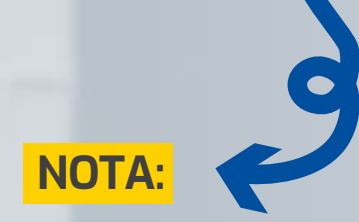

Lo anterior, teniendo en cuenta el capítulo 7, ADICIONES Y CANCELACIONES, artículos. 50, 51 y 52 del Reglamento Estudiantil vigente.

# **#YoSoyUnicamacho**

#### **Unicamacho Norte:** Av. 6 Nte. #28 Norte102. Cali

#### **Unicamacho Sur:** Cl. 25 #127-220. Cali - Vía Jamundí

Mayor Información en **www.uniajc.edu.co** PBX: 665 2828 Opc.1 Institución de Educación Superior a inspección y vigilancia por el Ministerio de Educación Nacional, MEN

síguenos 🧗 💽